# How do I edit a Web Content link?

### Go to the Web Content link.

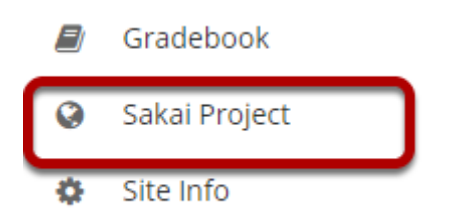

Select the **Web Content** link (e.g. Sakai Project) from the Tool Menu in your site. This displays the re-launch page.

### Click Edit.

#### **O SAKAI PROJECT**

Page launched in a new window. <u>Re-launch page in a new window.</u>

Click the **Edit** icon located in the top right corner of the page.

🖌 Edit 🛛 🗞 Link 🛛 ? Help 🛛 🗙

#### Make your changes.

#### **Ø** SAKAI LMS

#### Customize Web Content

| * Tool Title                                                                                                    |
|----------------------------------------------------------------------------------------------------|
| Sakai LMS                                                                                                    |
| * Page Title                                                                                                    |
| Sakai LMS                                                                                                    |
| Choose a custom icon                                                                                                    |
| Frame Height 1200 pixels                                                                                                    |
| URL https://sakailms.org                                                                                                    |
| Open in new window?                                                                                                    |
| Note: Applies only to secure (https://) URLs that allow<br>framing. Most major websites do not allow framing. A non-<br>secure (http://) URL will always open in a new window. |
| UPDATE OPTIONS Cancel                                                                                                    |

Edit any or all of the following:

- Tool Title
- Page Title
- Custom icon
- Frame Height
- Custom height
- URL
- Open in new window

Click the **Update Options** button to save your changes.

## View updated link.

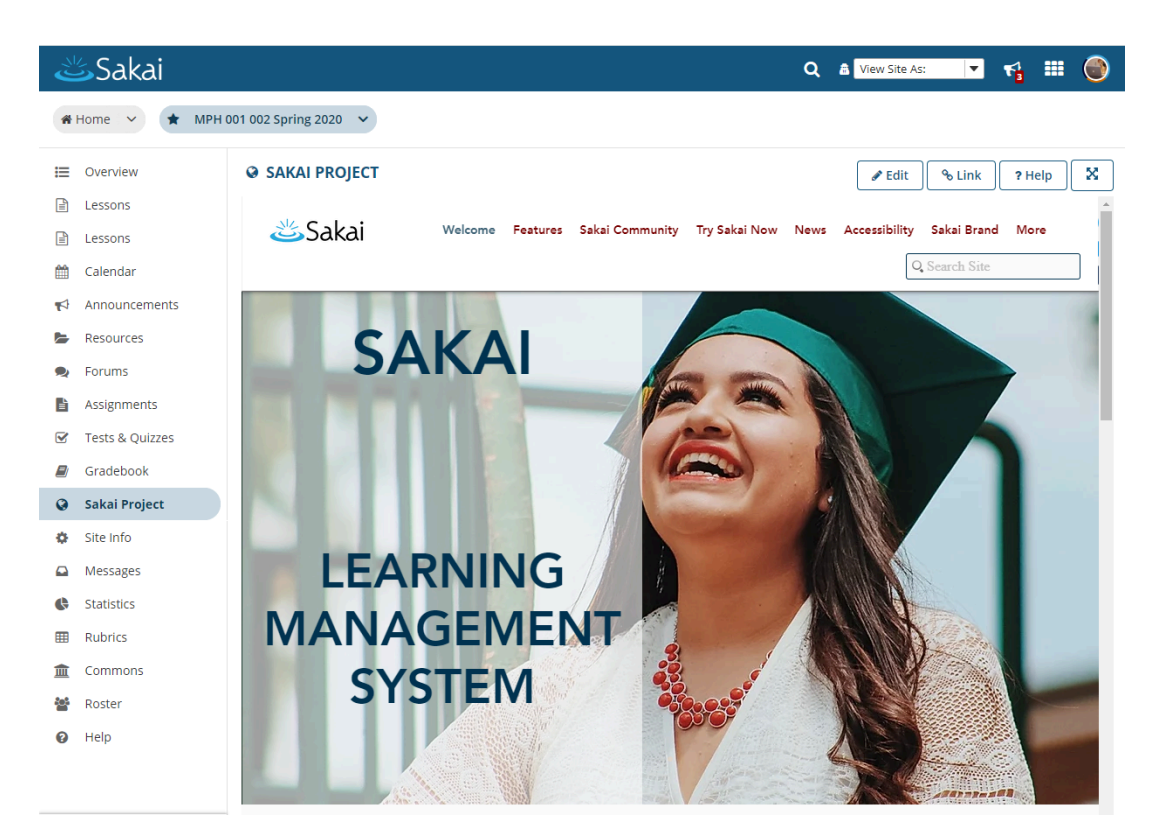

Click the Web Content tool menu link (e.g Sakai LMS) to display the updated link.